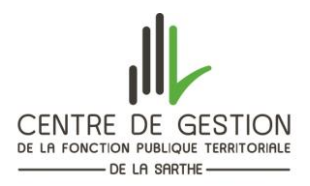

### MODE OPERATOIRE ETABLI EN COLLABORATION AVEC BERGER LEVRAULT

#### **CREATION DES MUTUELLES**

#### Organisation et données mutuelles

Créer autant de mutuelles que d'options retenues.

Saisir les taux suivant le taux retenu et le pourcentage de participation employeur.

*Exemple* : taux global 1.45 avec participation employeur de 50%, saisir alors 0.725 en part salariale et patronale.

Si vous avez plusieurs pourcentages de participation (50%, 60%, 70%...) alors il faudra créer autant de mutuelles que de taux retenus.

| <u>S</u> uivante                                                                                                    | <u>H</u> ouroite                                                                          | à                                                                                 |                                                                                 |                                   | Permanent                                                                                  | Février                                                                            |
|----------------------------------------------------------------------------------------------------|-------------------------------------------------------------------------------------------|-----------------------------------------------------------------------------------|---------------------------------------------------------------------------------|-----------------------------------|--------------------------------------------------------------------------------------------|------------------------------------------------------------------------------------|
|                                                                                                    |                                                                                           |                                                                                   |                                                                                 |                                   |                                                                                            | Mars                                                                               |
| Identification et ca                                                                                                    | Icul                                                                                      |                                                                                   |                                                                                 |                                   |                                                                                            | 🖂 Avril                                                                            |
| Identification                                                                                                    |                                                                                           |                                                                                   | <b>T</b> !+                                                                     |                                   | to to d                                                                                    | 🛃 Mai                                                                              |
| Type d organisme                                                                                                    |                                                                                           | Mutuelle                                                                          | litre                                                                           | Incapacite, in                    | Proratisé                                                                                  | 🛃 Juin                                                                             |
| Mode de calcul                                                                                                    | Prevoyance 507                                                                            |                                                                                   |                                                                                 |                                   | - Torutise                                                                                 | 🖌 Juillet                                                                          |
| mode de taltui                                                                                                    | 76 uu traitement                                                                          | ue base                                                                           |                                                                                 |                                   | ×                                                                                          | A aût                                                                              |
|                                                                                                    |                                                                                           |                                                                                   |                                                                                 |                                   |                                                                                            |                                                                                    |
| — Inclure dans la bas                                                                                                    | e de calcul                                                                               |                                                                                   |                                                                                 |                                   |                                                                                            | Septembre                                                                          |
| — Inclure dans la bas — Le supplément fail                                                                                   | e de calcul<br>nilial de traitement                                                       | C Les heures su                                                                   | pplémentaires                                                                   | Les primes                        | 100.000 % 🚑                                                                                | Septembre                                                                          |
| Inclure dans la bas Le supplément fai Le SFT reversé                                                                         | e de calcul<br>nilial de traitement                                                       | Les heures su Les heures co                                                       | pplémentaires<br>mplémentaires                                                  | ✓Les primes ✓Le complér           | i 100.000 % 🛃                                                                              | <ul> <li>Addt</li> <li>Septembre</li> <li>Octobre</li> <li>Novembre</li> </ul>     |
| <ul> <li>Inclure dans la bas</li> <li>□ Le supplément fai</li> <li>□ Le SFT reversé</li> <li>✓ La nouvelle bonifi</li> </ul> | e de calcul<br>milial de traitement<br>cation indiciaire                                  | <ul> <li>Les heures su</li> <li>Les heures co</li> <li>L'indemnité d</li> </ul>   | pplémentaires<br>mplémentaires<br>le résidence                                  | ✓Les primes ✓Le complér           | i 100.000 % 🚑                                                                              | <ul> <li>Septembre</li> <li>Octobre</li> <li>Novembre</li> <li>Décembre</li> </ul> |
| Inclure dans la bas Le supplément fau Le SFT reversé La nouvelle bonifi Parts salariale et p                                 | e de calcul<br>milial de traitement<br>cation indiciaire<br>atronale                      | <ul> <li>Les heures su</li> <li>Les heures co</li> <li>L'indemnité d</li> </ul>   | pplémentaires<br>mplémentaires<br>le résidence                                  | ✓Les primes ✓Le complér           | i 100.000 % 🕢                                                                              | <ul> <li>Septembre</li> <li>Octobre</li> <li>Novembre</li> <li>Décembre</li> </ul> |
| Inclure dans la bas Le supplément fau Le SFT reversé La nouvelle bonifi Parts salariale et p Taux pa                         | e de calcul<br>nilial de traitement<br>cation indiciaire<br>atronale<br>t. / Taux sal. () | Les heures su Les heures co L'indemnité d Taux global / do                        | pplémentaires<br>mplémentaires<br>le résidence<br>ont Montant patr              | Les primes<br>Le complér          | i 100.000 %<br>ment trait. indiciaire<br>Mt net social<br>Part salariale                   | <ul> <li>Septembre</li> <li>Octobre</li> <li>Novembre</li> <li>Décembre</li> </ul> |
| Inclure dans la bas Le supplément fau Le SFT reversé La nouvelle bonifi Parts salariale et p Taux pa                         | e de calcul<br>milial de traitement<br>cation indiciaire<br>atronale<br>t. / Taux sal.    | Les heures su<br>Les heures co<br>L'indemnité d<br>Taux global / do<br>Taux patro | pplémentaires<br>mplémentaires<br>le résidence<br>ont Montant patr<br>mal 0.725 | Les primes<br>Le complér<br>ronal | i 100.000 %<br>ment trait. indiciaire<br>Mt net social<br>Part salariale<br>Part patronale | <ul> <li>Septembre</li> <li>Octobre</li> <li>Novembre</li> <li>Décembre</li> </ul> |

Pour les primes, cliquer sur le symbole

puis sélectionner les primes à retenir (exemple ci-dessous).

Sélectionner les primes devant être incluses dans l'assiette de calcul des mutuelles

| Primes non sélectionnées                                                                                                    | Primes sélectionnées                                                                                                    |
|----------------------------------------------------------------------------------------------------|----------------------------------------------------------------------------------------------------|
| Primes non sélectionnées  Ind. d'administration et de technicité Ind. de conseil (annuelle)  » Ind. de jurys et d'examens Ind. de risques et sujétions des psychologues Ind. de sujétions spéciales filière sociale Ind. des Magistrats Ind. garantie indiv. du pouvoir d'achat Ind. spécifique de service Jours CET Indemnisation Prime de service et de rendement filière technique Prime de service et de rendement filière technique | Primes sélectionnées         Ind. compensatrice de la hausse de la CSG         Ind. de responsabilité des emp. adm. de direction         RIFSEEP - IFSE (part fixe)         Transfert primes-points         (1)         (1) |
| Prime de service filière sociale<br>» Prime personnalisée<br>Prime pouvoir d'achat exceptionnelle forfaitaire                                                                                                    |                                                                                                    |

Vérifier que les trois cases du bas soient bien cochées :

- CRDS et CSG
- Forfait social (uniquement si vous avez plus de 11 agents)
- Obligatoire

| 5441                                                                                        |                                                                                                    |                                                                                    |                                                            | Périodicité        |
|---------------------------------------------------------------------------------------------|----------------------------------------------------------------------------------------------------|------------------------------------------------------------------------------------|------------------------------------------------------------|--------------------|
| Précédente                                                                                  | Appliquer de<br>Nouvelle                                                                                                    | janvier 2025                                                                       | Permanent                                                  | Janvier            |
| <u>S</u> uivante                                                                            | à                                                                                                    | •                                                                                  |                                                            | Février            |
| dontification of cal                                                                        |                                                                                                    |                                                                                    |                                                            | Mars               |
| dentification et cal                                                                        | ui                                                                                                    |                                                                                    |                                                            | 🗹 Avril            |
| dentification                                                                               |                                                                                                    |                                                                                    |                                                            | 🗹 Mai              |
| ype d'organisme                                                                             | M V Mutuelle                                                                                                    | litre Incapac                                                                      | ité, invalidité, car                                       | 🛃 Juin             |
| esignation                                                                                  | Prevoyance option 1                                                                                                    |                                                                                    | Proratisé                                                  | Juillet            |
| lode de calcul                                                                              | % du traitement de base                                                                                                    |                                                                                    | $\sim$                                                     | Août               |
| ndure dans la base                                                                          | de calcul                                                                                                    |                                                                                    |                                                            | Sentembre          |
| le supplément fam                                                                           | ilial de traitement 🗍 Les heures sur                                                                                          | plémentaires 🛛 🖂 Les p                                                             | imes 100.000 % 🝘                                           | Septembre          |
| e SET reversé                                                                               |                                                                                                    | nnlémentaires                                                                      |                                                            | Octobre            |
| a nouvelle bonific                                                                          | tion indiciaire                                                                                                    | résidence                                                                          | mplement trait. Indiciaire                                 | Novembre           |
| La nouvelle bonnic                                                                          |                                                                                                    | eresidence                                                                         |                                                            | Décembre           |
| Parts salariale et pa                                                                       | tronale                                                                                                    |                                                                                    | Mt net social                                              |                    |
| 🗿 Taux pat                                                                                  | / Taux sal. 🛛 🔘 Taux global / doi                                                                                             | nt Montant patronal                                                                | Part salariale                                             |                    |
| aux salarial                                                                                | 0.350 Taux patron                                                                                                    | nal 0.000                                                                          | 🕗 Part patronale                                           |                    |
|                                                                                             |                                                                                                    | Impôts                                                                             |                                                            |                    |
| otisations                                                                                  |                                                                                                    | impora                                                                             |                                                            |                    |
| ctisations<br>CRDS et CSG                                                                   | Forfait social 🖳 Avantage en nature                                                                                           | e Part patronale in                                                                | nposable 🦳 Obligatoire                                     |                    |
| CRDS et CSG                                                                                 | Forfait social 🛛 Avantage en nature                                                                                           | e Part patronale in                                                                | nposable 🗌 Obligatoire                                     |                    |
| otisations<br>CRDS et CSG<br>les primes, cl                                                 | Forfait social 🗌 Avantage en nature<br>iquer sur le symbole                                                                   | Part patronale in puis sélectionne                                                 | nposable 🗌 Obligatoire<br>- les primes à reter             | ir (exemple ci-des |
| otisations<br>CRDS et CSG                                                                   | Forfait social 📄 Avantage en nature<br>iquer sur le symbole 📧<br>es primes devant être incluses dans                          | Part patronale in<br>puis sélectionne<br>l'assiette de calcul des m                | nposable 🗌 Obligatoire<br>- les primes à reter<br>utuelles | ir (exemple ci-des |
| otisations<br>CRDS et CSG                                                                   | Forfait social 📄 Avantage en nature<br>iquer sur le symbole<br>es primes devant être incluses dans                            | Part patronale in<br>puis sélectionner<br>l'assiette de calcul des m<br>Primes sél | nposable 🗌 Obligatoire                                     | ir (exemple ci-des |
| CRDS et CSG<br>Les primes, C<br>Sélectionner l<br>ies non sélectionn<br>d. d'administratior | Forfait social 📄 Avantage en nature<br>iquer sur le symbole<br>es primes devant être incluses dans<br>ées<br>et de technicité | Part patronale in<br>puis sélectionner<br>l'assiette de calcul des m<br>Primes sél | nposable 🗌 Obligatoire                                     | ir (exemple ci-des |

Ne rien cocher dans les options du bas.

Prime de service et de rendement filière technique

Prime pouvoir d'achat exceptionnelle forfaitaire

Ind. d'exercice des missions

Ind. spécifique de service Jours CET Indemnisation

Prime de service filière sociale

Prime de précarité

» Prime personnalisée

Ind. garantie indiv. du pouvoir d'achat

# AFFECTER LA MUTUELLE AUX AGENTS CONCERNÉS

# Organisation et données Mutuelles

Entrer dans la mutuelle concernée et cliquer sur le bouton « liste des adhérents » en haut à droite.

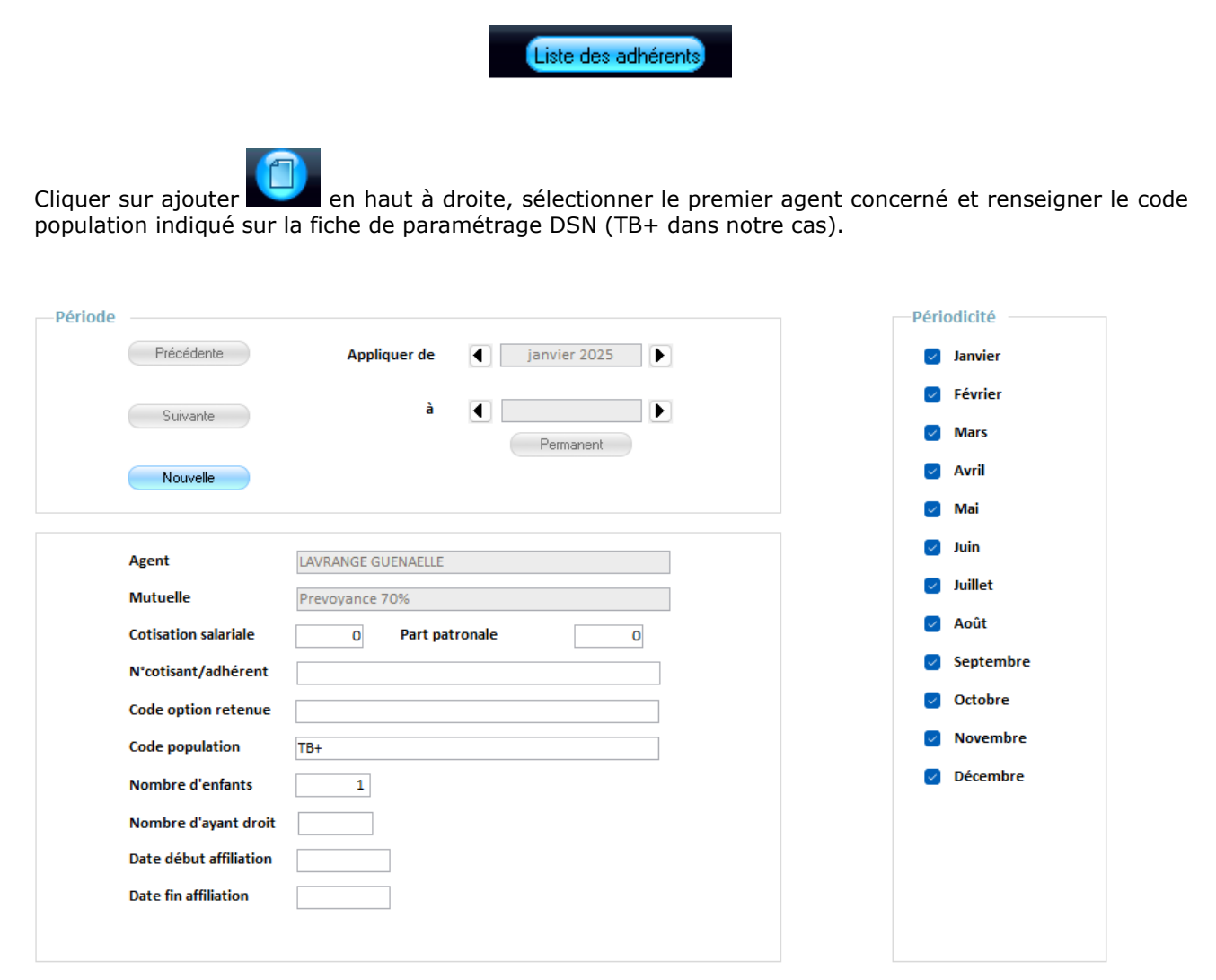

Enregistrer puis passer à l'agent suivant.

Faire de même pour les options (sans part patronale).

# PARAMÉTRAGE ETATS ET DSN (À FAIRE UNE FOIS LE MOIS DE JANVIER 2025 OUVERT)

#### Outils et configuration

| Démarrage DSN        |  |  |
|----------------------|--|--|
|                      |  |  |
| Paramétrage          |  |  |
| Contrôle des données |  |  |

Cliquer sur le menu « paramétrage » du bloc « démarrage DSN »

Cliquer sur « **identification des mutuelles et retraites supplémentaires** » et cocher les cases pour les mutuelles créées.

| Prevoyance          | Prevoyance          |                                                                                                    |
|---------------------|---------------------|----------------------------------------------------------------------------------------------------|
| Prevoyance option 1 | Prevoyance option 1 |                                                                                                    |
| Prevoyance option 2 | Prevoyance option 2 | <ul> <li>Image: A set of the set of the</li></ul> |
| Prevoyance option 3 | Prevoyance option 3 |                                                                                                    |

- Paramétrage des mutuelles et retraites

Renseigner les zones :

- Composant de base assujettie
- Référence contrat
- Code organisme
- Code délégataire

Vous trouverez ces informations dans la fiche de paramétrage présente dans le tableau de bord DSN de Net entreprise.

» Organismes complémentaires : Accéder aux fiches de paramétrage

Faire ceci pour toutes les mutuelles créées.

|   | Prevovance 50%                             |                                |                                                    | ~                     |                           |
|---|--------------------------------------------|--------------------------------|----------------------------------------------------|-----------------------|---------------------------|
|   | ,                                          |                                |                                                    |                       |                           |
|   |                                            |                                |                                                    |                       |                           |
|   |                                            |                                |                                                    |                       |                           |
|   |                                            |                                |                                                    |                       |                           |
|   | Code composant de base assujettie          | Base spécifique Prévoyance     |                                                    | $\sim$                |                           |
|   |                                            |                                |                                                    |                       |                           |
|   |                                            |                                |                                                    |                       |                           |
|   |                                            |                                |                                                    |                       |                           |
|   |                                            |                                |                                                    |                       |                           |
|   |                                            |                                |                                                    |                       |                           |
| A | Collectivité -                             | Etablissement                  | ✓ Référence Cor ✓                                  | Code Organis 🗸        | Code Délégati 🗸           |
|   | Collectivité -                             | Etablissement<br>CDG DE LA FPT | <ul> <li>Référence Cor -</li> <li>123</li> </ul>   | Code Organis +<br>123 | Code Délégati -<br>DCOLT1 |
|   | Collectivité <del>v</del><br>CDG DE LA FPT | Etablissement<br>CDG DE LA FPT | <ul> <li>▼ Référence Cor ↓</li> <li>123</li> </ul> | Code Organis -<br>123 | Code Délégati +<br>DCOLT1 |
|   | Collectivité +<br>CDG DE LA FPT            | Etablissement<br>CDG DE LA FPT | <ul> <li>Référence Cor +</li> <li>123</li> </ul>   | Code Organis +<br>123 | Code Délégati +<br>DCOLT1 |
|   | Collectivité +<br>CDG DE LA FPT            | Etablissement<br>CDG DE LA FPT | <ul> <li>Référence Cor +</li> <li>123</li> </ul>   | Code Organis +<br>123 | Code Délégati +<br>DCOLT1 |
|   | Collectivité +<br>CDG DE LA FPT            | Etablissement<br>CDG DE LA FPT | <ul> <li>Référence Cor +</li> <li>123</li> </ul>   | Code Organis +<br>123 | Code Délégati 🗸<br>DCOLT1 |
|   | Collectivité +<br>CDG DE LA FPT            | Etablissement<br>CDG DE LA FPT | <ul> <li>Référence Cor -</li> <li>123</li> </ul>   | Code Organis +<br>123 | Code Délégati +<br>DCOLT1 |
|   | Collectivité +<br>CDG DE LA FPT            | Etablissement<br>CDG DE LA FPT | <ul> <li>Référence Cor -</li> <li>123</li> </ul>   | Code Organis 🗸<br>123 | Code Délégati -<br>DCOLT1 |

### Organisation et données / Organismes de cotisations

Sélectionner la ligne prévoyance et renseigner les zones

- Identifiant (siret de la mutuelle)
- Date paiement

| ∠ Désignation                       |                                              |
|-------------------------------------|----------------------------------------------|
| PENSION CIVILE                      |                                              |
| PREFON                              |                                              |
| PREFON                              |                                              |
| A Prevoyance                        |                                              |
| Prevoyance option 1                 |                                              |
| Prevoyance option 2                 |                                              |
| Prevoyance                          |                                              |
| Organisme                           | DSN                                          |
| Designation Prevoyance              | Identifiant 42209281700028                   |
| Code caisse Dématérialisation MUT6  | Date paiement                                |
| NOTO                                | but partnert                                 |
|                                     | Jour 5 Mois Mois suivant V                   |
| Adresse                             | PES                                          |
| Numéro 🗸                            |                                              |
|                                     |                                              |
|                                     | Nature juridique 🗸                           |
| CP Commune                          | ✓ ⊕                                          |
| Domiciliation bancaire              |                                              |
| Mode de réglement Virement bancaire | Etablissement bancaire Banque inconnue 0 🗸 🚱 |
| Codes SEPA                          | RIB                                          |
|                                     |                                              |
| IBAN                                | Code banque Code guichet                     |
| BIC                                 | Numéro de compte Clé RIB 00                  |
|                                     |                                              |
|                                     |                                              |

#### Organisation et données / Etats post paye

Pour les lignes des options (1,2 et 3) modifier l'organisme de cotisation afin de mettre prévoyance, cela permettra de n'avoir qu'un mandatement et un seul état de caisse.

Modifier également la périodicité suivant le choix retenu sur votre fiche d'adhésion.

| Génération d'un mandat        |            |                |       |                                          |                   |                              |
|-------------------------------|------------|----------------|-------|------------------------------------------|-------------------|------------------------------|
|                               |            | Mandat         | 🖸 Oui | O Non                                    |                   |                              |
| Paramétrage Etat poste-paie e | t mandat   |                |       |                                          |                   |                              |
| Organisme de cotisation       | Prevoyance |                | _ €   | Pé                                       | ériodicité        | Mensuel 🗸                    |
| Mandat arrondi Aucun          | $\sim$     |                |       |                                          |                   |                              |
| Référence du contrat          |            |                |       | N                                        | uméro de cotisant |                              |
| Code Organisme                | Code délé  | gataire DCOLT: | 1     |                                          |                   |                              |
|                               |            |                |       | 🔘 Mandat de salaire                      | Mandat s          | ur le dernier train de paie  |
|                               |            |                |       | <ul> <li>Mandat de cotisation</li> </ul> | 🔘 Mandat e        | en même temps que les agents |
|                               |            |                |       |                                          |                   |                              |

# Organisation et données / Tiers de comptabilité / Organisme de cotisations

Sur la ligne prévoyance, renseigner l'alias du tiers créé en comptabilité.

#### Gestion de la participation employeur minimum de 7 euros.

La loi impose une participation employeur minimum de 7 euros (plafonnée au montant de la cotisation agent si elle est inférieure à 7 euros).

Il conviendra donc tous les mois de vérifier que la participation employeur est bien supérieure à ce montant.

Si ce n'est pas le cas, il faudra rectifier la ligne de mutuelle pour les agents concernés afin de forcer la part patronale.

Exemple :

Sur le bulletin de salaire apparait :

Prevoyance 50%

101.19 0.725 0.73 0.725

0.73

On constate que la participation employeur est inférieure à 7 euros et que le total de la cotisation est de 1.46 euros ( $0.73 \times 2$ ).

Dans la saisie des variables mensuelles de l'agent, onglet cotisation, cliquer sur « rectifier cotisation » puis « ajouter un élément ».

Sélectionner la mutuelle concernée puis renseigner la base et les montants (salarial et patronal) suivant les cas.

Si aucun changement n'est prévu dans la situation de l'agent, il est possible de rendre cette rubrique permanente.

| Appliquer de              | janvier 2025 à                | janvier 2025     | Permanent     |                  |
|---------------------------|-------------------------------|------------------|---------------|------------------|
| et (                      | [                             |                  |               |                  |
| Element de salaire        | Mutuelles                     | ~                |               |                  |
| Sous élément              | Prevoyance 50%                | ~                |               |                  |
| Libellé sur le bulletin   | Prevoyance 50%                |                  |               |                  |
| Base                      | Taux salarial                 | Montant salarial | Taux patronal | Montant patronal |
| 101.19                    | 0.00                          | 0.00             | 0.00          | 1.46             |
| Cet élément de salaire se | ra rectifié du montant saisi. |                  |               |                  |